Digital health by Bupa

#### Access My Bupa from bupasalud.com or download our My Bupa Latin America App.

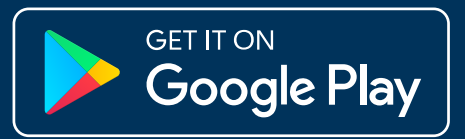

Download on the App Store

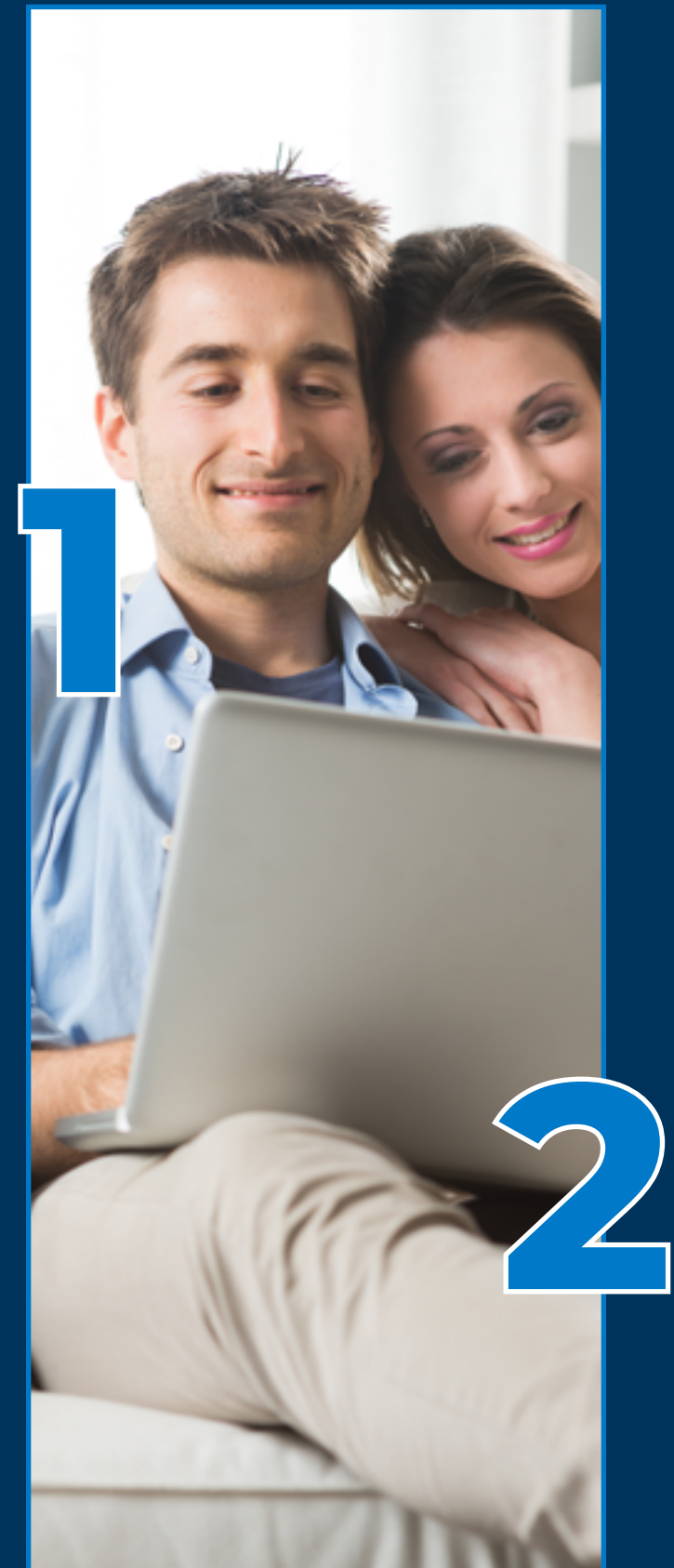

CREATING YOUR PROFILE AND YOUR FAMILY MEMBERS' PROFILES\* IN **MI BUPA IS VERY** SIMPLE.

\*for people over 18 years old

Then click on «register me».

#### Enter your policy information to begin registration.

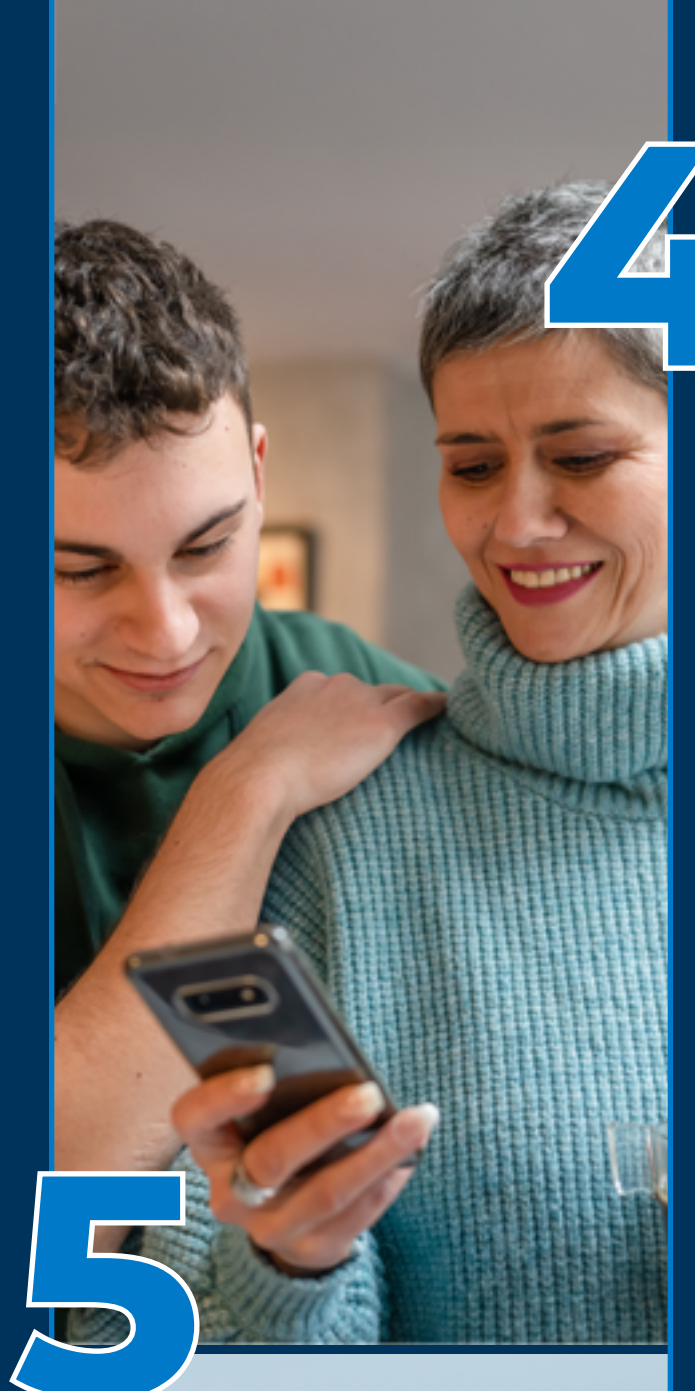

## In the displayed

**menu** enter the new user's data to create the profile

You must enter your personal email\*\* and choose your own password.

<u>When you</u>

# to register your phone number

\*\*It is important that the email address is different from the email address used by the policy holder.

## After registration

you will be redirected to the home screen, here you can log in with your username and password directly to your profile.

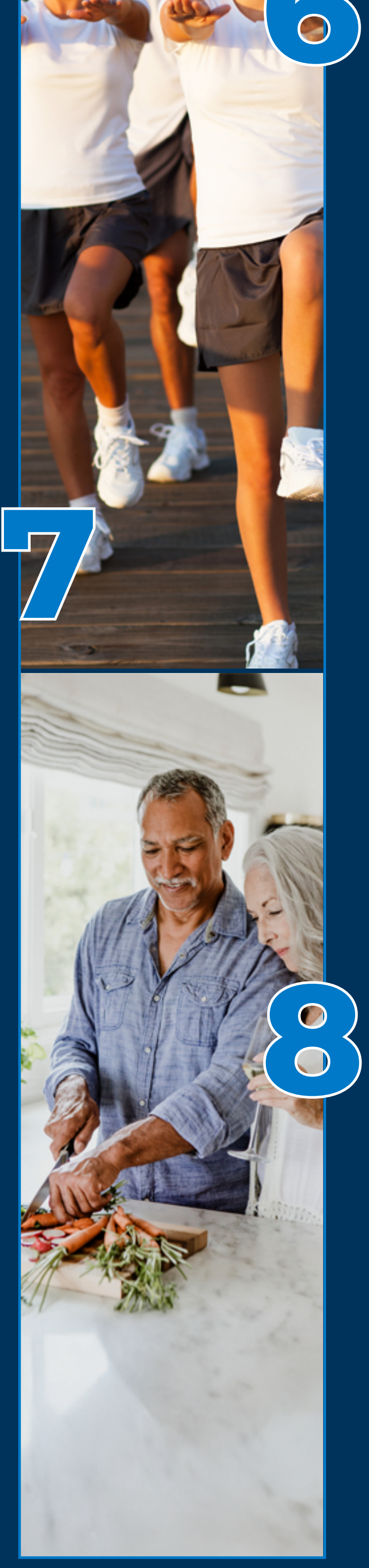

# confirm your information,

you will receive a successful registration message.

### You will also receive an email confirming your registration.

#### Do it with all your dependents over 18 years of age, so they can enjoy the personalized benefits of My Bupa and **Blua Digital Health services.**